## プロキシ設定の削除方法

|                                                                                                    | [アップルメニュー]より[システム環境設定]を      |
|----------------------------------------------------------------------------------------------------|------------------------------|
| このMacについて                                                                                                    | クリックします。                     |
| システム環境設定 1個のアップデート                                                                                                    |                              |
| ネットワーク環境<br>App Store                                                                                                    |                              |
|                                                                                                    |                              |
|                                                                                                    | [ネットワーク]をクリックします。            |
| File         ●●         ●●         ●●         ●●         ●●         ●●         ●●         ●●         ●●         ●●         ●●         ●●         ●●         ●●         ●●         ●●         ●●         ●●         ●●         ●●         ●●         ●●         ●●         ●●         ●●         ●●         ●●         ●●         ●●         ●●         ●●         ●●         ●●         ●●         ●●         ●●         ●●         ●●         ●●         ●●         ●●         ●●         ●●         ●●         ●●         ●●         ●●         ●●         ●●         ●●         ●●         ●●         ●●         ●●         ●●         ●●         ●●         ●●         ●●         ●●         ●●         ●●         ●●         ●●         ●●         ●●         ●●         ●●         ●●         ●●         ●●         ●●         ●●         ●●         ●●         ●●         ●●         ●●         ●●         ●●         ●●         ●●         ●●         ●●         ●●         ●●         ●●         ●●         ●●         ●●         ●●         ●●         ●●         ●●         ●●         ●●         ●●         ●●         ●●         ●● <th< th=""><th></th></th<>                                                                                                    |                              |
| CDとDVD         ディスプレイ         当エネルギー         キーボード         マウス         トラックパッド                                                                                                    |                              |
| 起動ディスク                                                                                                    |                              |
| iCloud<br>iCloud<br>iClo |                              |
| ● ● ○ <b>〈 〉 Ⅲ</b> ネットワーク Q 検索                                                                                                    | 「ネットワーク」画面が開きますので、           |
| ネットワーク環境 KG振録 🛜                                                                                                    | 「ネットワーク環境:」をクリックし、           |
| Wi-Fit<br>オン         状況:         オン         Wi-Fitをオフにする           Bluetooth PAN         Wi-Fitオンになっていますが、ネットワークには後<br>特徴なりにます。         Wi-Fitをオフにする                                                                                                    | 学内ネットワークの環境設定※に変更します。        |
|                                                                                                    | [Wi-Fi]もしくは[Ethernet]をクリックし、 |
| Thundetプリッジ ()                                                                                                    | [適用]ボタンをクリックしたあと、            |
| 接続したことのあるネットワークに自動的に最終され<br>まず、接紙したことのあるネットワークで接触できな<br>い場合は、手動でネットワークを選択する必要があり<br>ます。                                                                                                    | L計細」小ダンをクリックします。<br>         |
|                                                                                                    | ※「KG 無線」「KG 有線」など、学内ネットワークに  |
|                                                                                                    | 接続する際に選択する設定                 |
| + - ☆ ✓                                                                                                    |                              |
| <ul> <li>○ ● ○ く &gt; IIII ネットワーク</li> <li>Q 検索</li> </ul>                                                                                                    | [プロキシ]タブをクリックします。            |
|                                                                                                    | 「Webプロキシ(HTTP)」と             |
| WIFH ICHIP LINS WINS 802.1X プロキシ ハードウェア<br>構成するプロトコルを選択: Webプロキシサーバ                                                                                                    | 「保護された Web プロキシ(HTTPS)」を     |
| 自動プロキシ検出     i     自動プロキシ検出     i     自動プロキシ検出     バスワードが必要なプロキシサーバを使用     Webプロキシサーバを使用                                                                                                    | それぞれ選択し、「Web プロキシサーバ」の       |
|                                                                                                    | 入力内容を消去し、チェックを外します。<br>      |
| □ ストリーミングプロキシ (RTSP)<br>□ Gopherプロキシ                                                                                                    |                              |
| 簡易ホスト名を除外<br>プロキシ設定を使用しないホストとドメイン:<br>* local                                                                                                    | [UK] 小ダブをクリックして画面を閉じます。<br>  |
|                                                                                                    |                              |
| ℤ 奨動FTPモード (PASV) を使用                                                                                                    |                              |
| <ul> <li>(きキンセル) OK</li> </ul>                                                                                                    |                              |